Set up your board, potentiometer, and connections as shown in slides 2-5 of

## M10-V2,3 ADC Example

Be sure you watch the M10V3 video, which describes the Assignment.

Download the Assignment code:

## sketch\_ADC\_UART\_243301.ino

and place in an Enerrgia sketch.

Compile and download sketch.

- 1. Turn the potentiometer and confirm that the RED LED lights at the midpoint of the potentiometer rotation.
- 2. Open the Serial Monitor on the Energia IDE to list the values while changing the potentiometer setting.
- 3. Close the Serial Monitor and open the Serial Plotter and observe the changes with rotating the potentiometer shaft Tools → Serial Plotter

Video:

- A. Show the Serial Monitor values changing with the potentiometer setting by turning the shaft on the potentiometer.
- B. Open the Serial Plotter and show the changes that happen the potentiometer shaft is rotated
- C. Include your Name and Date the recording was made

Questions:

- 1. What is the value that the potentiometer prints when the RED LED goes on/off?
- 2. What are the minimum and maximum values that are printed with the lowest and highest potentiometer setting?
- 3. What voltages are being shown with the lowest and highest potentiometer settings? Based on Vref

Module M10 ADC – Analog-to-Digital Conversion

- 4. If the potentiometer does not move what does the Serial Plotter do?
- 5. When the potentiometer moves, what range does the Serial Plotter show?